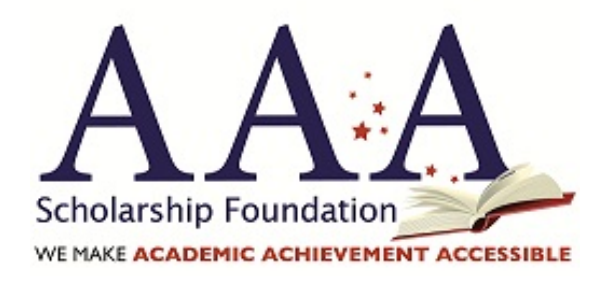

## 4 easy steps to view the FL DOE funding received for your student's FES-UA account

FES-UA families may view their student's 24-25 school year funding received by following these four easy steps:

Step 1: log back into your online application (link: <u>https://webportalapp.com/sp/aaasf\_floridagardiner\_24</u>), then

| Thank you for your interest in applying for a 2024-<br>2025 school year AAA Scholarship Foundation<br>scholarship.                                                                                                    | Sign In          |                       |
|----------------------------------------------------------------------------------------------------|------------------|-----------------------|
|                                                                                                    | Email            |                       |
| If you are a renewing applicant, please use the same<br>log-in email and password as before. If you don't<br>remember what those are, please click on the "Forgot<br>your password?" link located to the right of the Log In<br>button. |                  |                       |
|                                                                                                    | Password         |                       |
|                                                                                                    |                  | ۲                     |
| If you are a new applicant, please click "Sign Up" and<br>follow the instructions.                                                                                                    | Log In           | Forgot your password? |
| If you would like to speak with a representative,<br>please leave us a message at 888-707-2465 and we<br>will call you back.                                                                                                    | Need an Account? |                       |
|                                                                                                    | Sign Up          |                       |
|                                                                                                    |                  |                       |

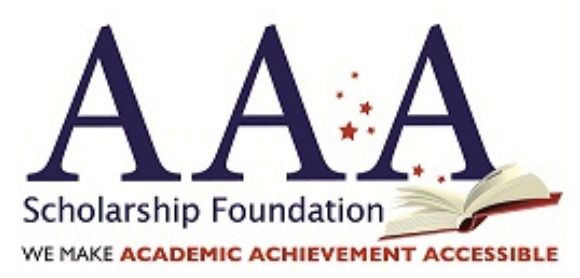

Step 2: scroll to the bottom of the home page and click on the colorful part of the square card showing the words "FES-UA Awarded", then

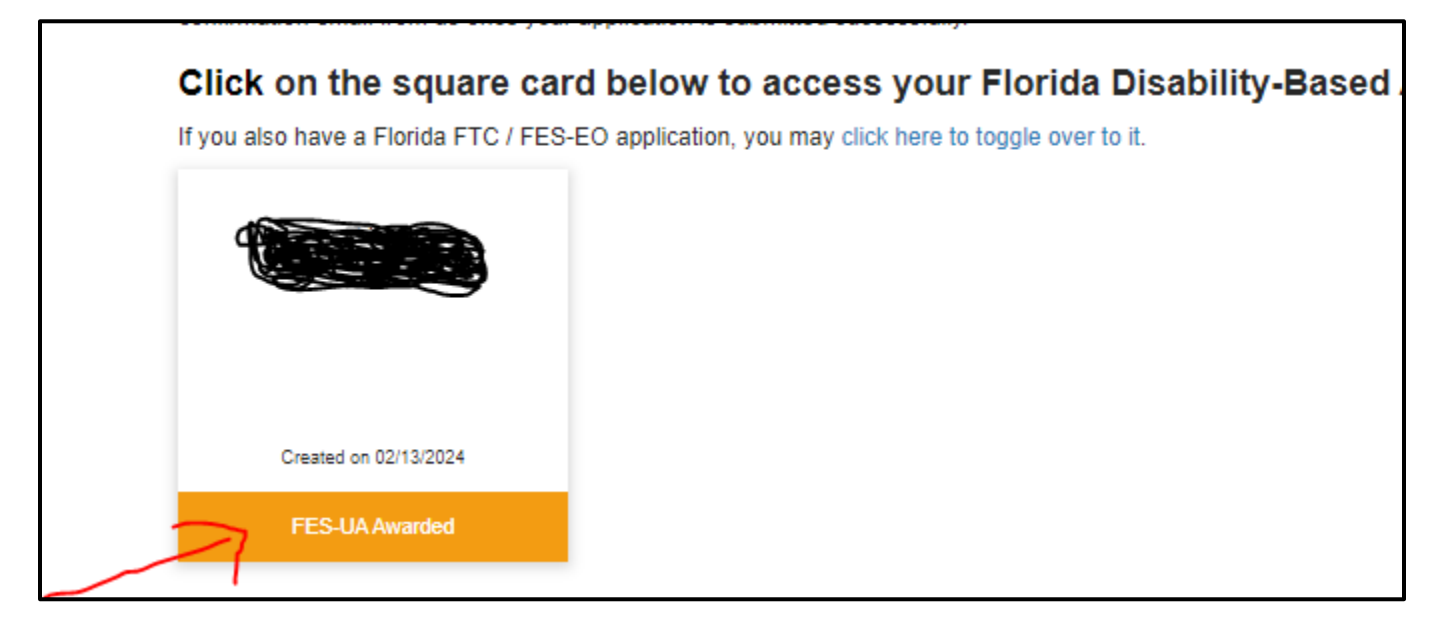

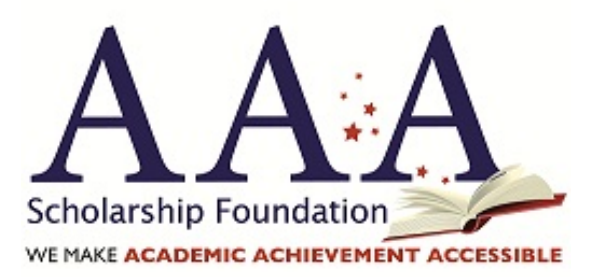

Step 3: click on the "Open" button in the Funding Received section of the page:

| School Commitment Form                                                                                                    | Action Required | Open                    |
|----------------------------------------------------------------------------------------------------|-----------------|-------------------------|
| If action is required, click the 'Open" button and then the "+New Item" to add a School Commitment Form (SCF) for each eligible student.                                 |                 |                         |
| Once all SCFs are added, you will return here and click the green "Submit" button to submit the SCFs. You must submit the SCF in order for it to be reviewed.            |                 |                         |
| Once submitted, you can return here to view your submitted SCFs whenever you wish. If you need to change schools, contact<br>us so that we can unlock this form for you. |                 |                         |
|                                                                                                    |                 |                         |
| Funding Received<br>Funding received from the FL DOE will be listed here. Click the "Open" button to view the activity.                                                  |                 | This has been submitted |
| 24-25 Funding Received                                                                                                    |                 | Open                    |
|                                                                                                    |                 |                         |
| 2024-2025 Disability-Based Applications                                                                                                    |                 | This has been submitted |

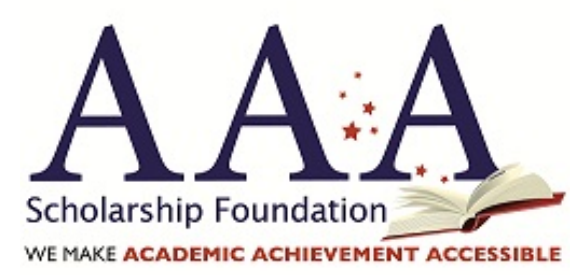

Step 4: once you've opened the Funding Received section, each deposit from the FL DOE will be listed by date. Simply click on the View button for details:

| 24-25 Funding Received                                     | <b>~</b> | Close |
|------------------------------------------------------------|----------|-------|
| Name 🗢                                                     |          |       |
| 2024-07-30                                                 |          | View  |
|                                                            |          |       |
| Homepage > 24-25 Funding Received > 24-25 Funding Received |          |       |
| 24-25 Funding Received -                                   |          |       |
| AAA Student ID                                             |          |       |
| Student First Name                                         |          |       |
| Student Last Name                                          |          |       |
| Matrix Level<br>253                                        |          |       |
| Amount Received<br>\$2,500 00                              |          |       |
| Date Received<br>07/30/2024                                |          |       |